## ΑΣΚΗΣΗ 10 – Σύνδεση με διακομιστή MySQL

Η <u>MySQL</u> είναι μια σχεσιακή βάση δεδομένων της εταιρίας Oracle η οποία συνεργάζεται με την php έτσι ώστε να παράγονται <u>δυναμικές</u> ιστοσελίδες. Δεν είναι η μόνη βάση δεδομένων που μπορεί να συνεργαστεί με την php (άλλο παράδειγμα είναι, πχ. η βάση ανοιχτού

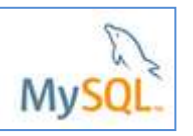

κώδικα Postgresql). Ωστόσο η Mysql έρχεται "πακέτο" μαζί με την php σε διάφορα δημοφιλή λογισμικά που προσφέρουν επίσης τον ανοιχτού κώδικα http-server "Apache".

**1.** Για να μπορέσουν να εκτελεστούν οι ιστοσελίδες χρειάζεται να ενεργοποιήσουμε το **ΧΑΜΡΡ Control Panel** 

**1.1** Βρείτε το πρόγραμμα **ΧΑΜΡΡ Control Panel** από το εικονίδιο της έναρξης και κάντε δεξί κλικ σε αυτό, μετά επιλέξτε «Εκτέλεση ως διαχειριστής».

**1.2** Ανοίξτε το πρόγραμμα **ΧΑΜΡΡ Control Panel** και ενεργοποιείστε τα module του **Apache** και της **MySqi** πατώντας **Start**. Ενεργοποιώντας τα module αυτά θα αποκτήσουν πράσινο χρώμα.

2. Για να σιγουρευτούμε ότι η PHP συνδέεται με τον διακομιστή της MySQL

δημιουργήστε ένα νέο αρχείο με την εφαρμογή <sup>Μ</sup>οtepad++</sup>. Ο κώδικας που θα περιέχει αυτό το αρχείο είναι ο εξής:

```
mysql_connect("localhost", "root", "") or die(mysql_error());
    echo "Connected to MySQL<br />";
?>
```

3. Αποθηκεύστε το αρχείο σας με το όνομα **test-connect.php** στον φάκελο c:\xampp\htdocs

**4.** Στο πρόγραμμα περιήγησή σας πληκτρολογήστε την διεύθυνση http://localhost/test-connect.php για να εκτελέσετε το πρόγραμμα.

Τι παρατηρείτε;

Εμφανίστηκε το μήνυμα " Connected to MySQL";

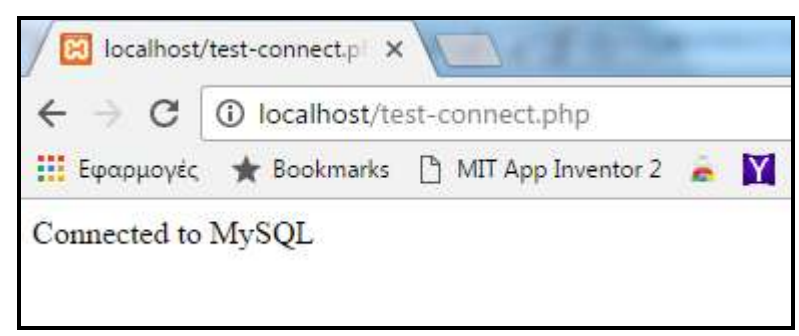

Η συνάρτηση **mysql\_connect** δέχεται τρεις παραμέτρους: το όνομα του διακομιστή (<u>server</u>), το όνομα του χρήστη (<u>username</u>) και τον κωδικό του χρήστη (<u>password</u>). Στο παράδειγμά μας, οι τρείς αυτές παράμετροι έχουν τις ακόλουθες τιμές:

- server = " localhost" (Οι διακομιστές PHP και MySQL είναι εγκατεστημένοι στον ίδιο τοπικό υπολογιστή)
- **username** = "root"
- password = " " (δεν έχουμε βάλει κωδικό πρόσβασης για τον root)

Η συνάρτηση **die(mysql\_error())** εμφανίζει ένα μήνυμα λάθους στο πρόγραμμα περιήγησής σας στην περίπτωση που παρουσιαστεί πρόβλημα κατά την προσπάθεια σύνδεσης σας με τον διακομιστή της MySQL. **1.** Στο αρχείο της προηγούμενης άσκησης (**test-connect.php** στον φάκελο **c:\xampp\htdocs**) προσθέστε τον παρακάτω κώδικα με την κόκκινη γραμματοσειρά

| php</th <th></th> |                                                               |
|-------------------|---------------------------------------------------------------|
|                   | mysql_connect("localhost", "root", "") or die(mysql_error()); |
|                   | echo "Connected to MySQL<br>br/>";                            |
|                   | mysql_select_db("test") or die(mysql_error());                |
|                   | echo "Connected to Database";                                 |
| ?>                |                                                               |

**2.** Αποθηκεύστε τις αλλαγές και στο πρόγραμμα περιήγησή σας πληκτρολογήστε την διεύθυνση **http://localhost/test-connect.php** για να εκτελέσετε το πρόγραμμα.

Τι παρατηρείτε;

Εμφανίστηκε τα παρακάτω;

| $\leftrightarrow \ni C$ | ilocalhost/test-connect.php |                    |  |
|-------------------------|-----------------------------|--------------------|--|
| Εφαρμογές               | ★ Bookmarks                 | MIT App Inventor 2 |  |
| Connected to            | MySQL                       |                    |  |